## Personal Computer Skills Excel Lesson 3 Pelican Stores Directions

## **Pelican Stores**

- 1. Open the project titled Pelican Stores on the desktop. Save it as Pelican Stores followed by your last name.
- 2. Insert a column to the left of column B.
- 3. Widen column A to 45 spaces.
- 4. Move the contents of D4:D17 to B4:B17.
- 5. Change columns B and C to 10 spaces.
- 6. Insert a row above row 4.
- 7. Indent the contents of A11, A15, and A18.
- 8. Underline the contents of B5:C5.
- 9. Save, close, copy and paste into the drop box.